ارسال مستقیم صورتحساب به سامانه مودیان مالیاتی توسط نرم افزارهای کارما نرم افزار مالی فروشگاهی (مارکت)

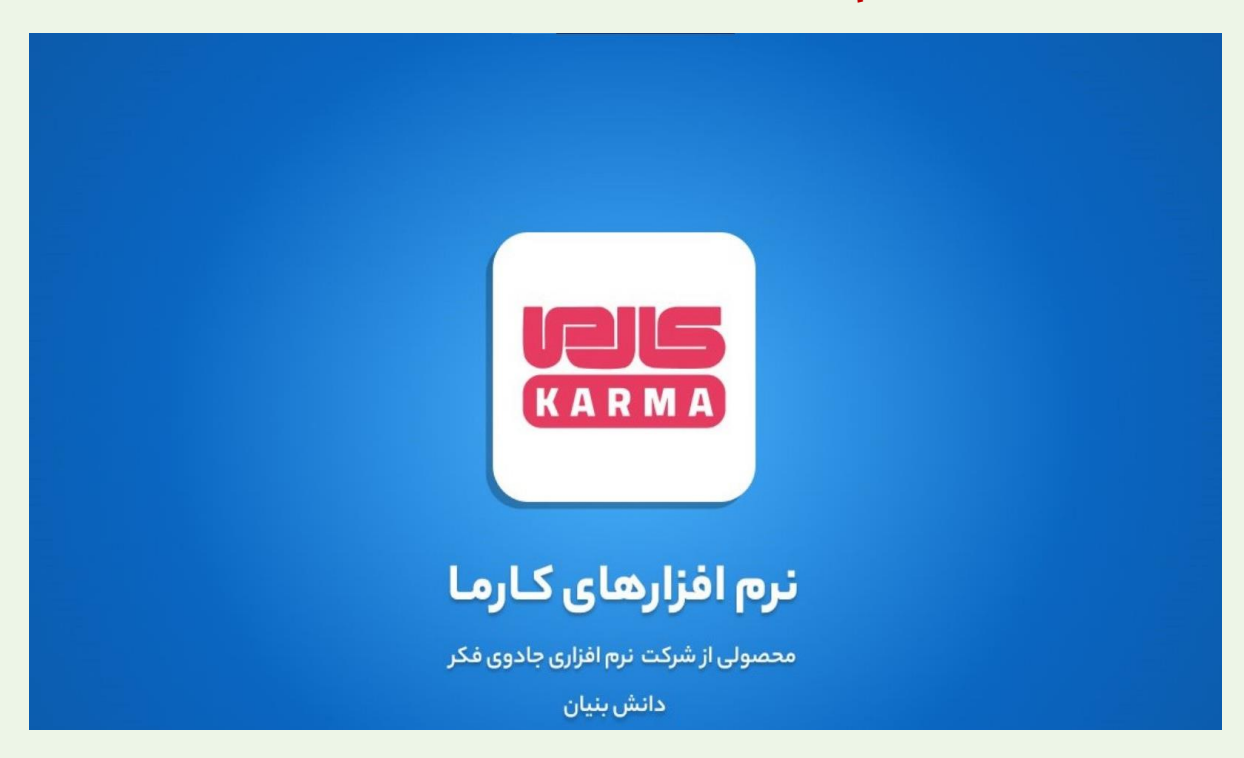

برای ارسال صورتحساب الکترونیک به سامانه مودیان نیاز به <mark>دریافت کلیدهای خصوصی و شناسه یکتای مالیاتی</mark> می باشد، برای دریافت راهنمای مربوطه لطفا <mark>اینجا</mark> کلیک کنید.

پس از ورود به نرم افزار از منوی سمت راست، بر روی گزینه **اطلاعات پایه** و **تنظیمات نرم افزار** کلیک کنید.

| فدمان مشتری تماس با ما<br>محمان مشتری و ما                                                                       | مارکت نرم افزار مالی فروشگاهی نگارش ۱۴۰۲/۰۳/۱                                                                                      | – ۵ ×<br>منویاب<br>www.jco.ir                                                                        |
|----------------------------------------------------------------------------------------------------|----------------------------------------------------------------------------------------------------|----------------------------------------------------------------------------------------------------|
| <ul> <li>منوی سریع</li> <li>کار تابل تسویه فاکتور</li> <li> گردش مالی طرف حساب</li> <li>فاکتور تصویری</li> </ul> |                                                                                                    | ا - انتخاب<br>طلاعات پایه<br>خرید و فروش<br>امور مالی<br>امور مالان سال                              |
|                                                                                                    | <ul> <li>تعريف كاربـــر</li> <li>مشخصات كالا</li> <li>مشخصات كالا</li> <li>اطلاعات طرف حسابها</li> <li>اطلاعات اول دوره</li> </ul> | <ul> <li>میرو پیش سان</li> <li>کسزار شسات</li> <li>مکانات ویژه</li> <li>خروج از غرم افزان</li> </ul> |
|                                                                                                    | وی فکر<br>شماره ثبت شورای عالی انفورماتیک کشور : ۲۰۵۵۰۲                                                                            | سال مالی : ۱۲۰۲                                                                                      |
| (î) (?) (a                                                                                                    | شرکت نرم افزاری جادوی فکر ۲۰۰۰ مدیریت                                                                                              | یکشنبه ۱۴۰۲/۰۳/۰۷                                                                                    |

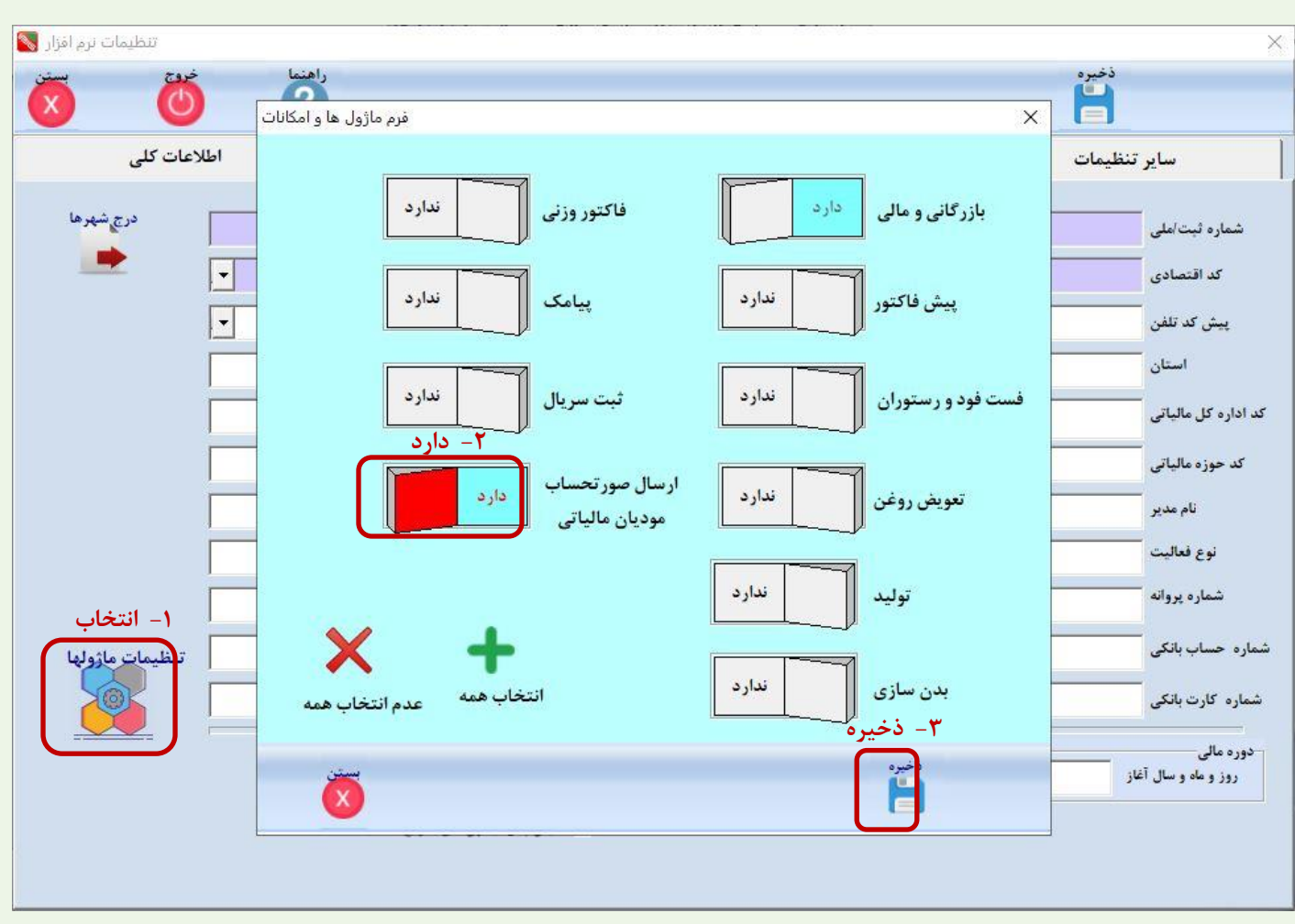

در تب اطلاعات کلی بر روی **تنظیمات ماژولها** کلیک کنید و آیتم ارسال صورتحساب مالیاتی را به **دارد** تغییر دهید.

پس از فعال سازی ماژول نرم افزار شما از حالت ثبت خارج می شود و نیاز است مثل همیشه از داخل خود نرم افزار، درخواست ثبت ارسال نمایید و ثبت دریافت کنید(مسیر سریعتر) یا با واحد پشتیبانی شرکت با شماره ۱۱۳۳۲۵۹۶۵۹ داخلی۲ تماس بگیرید تا مجددا ثبت نرم افزار را فعال کنند. در مرحله بعد نیاز است تا کلیدهای **خصوصی** و **شناسه یکتای مالیاتی** که دریافت کردید را در نرم افزار **ذخیره** کنید، در قسمت تنظیمات نرم افزار در تب **سایر تنظیمات** کلیدها را وارد کنید و دکمه **ذخیره** را بزنید.

| تنظیمات نرم افزار 🔇                              |                       |                                       |                                 |                            | ×                                  |  |
|--------------------------------------------------|-----------------------|---------------------------------------|---------------------------------|----------------------------|------------------------------------|--|
| 🗴 🙆 ไ                                            |                       |                                       | ذخيره                           | انغيره                     |                                    |  |
| اطلاعات كلى                                      | تنظيمات بازرگانی      | گزارش فعالیت به مدیر تنظیمات بازرگانی |                                 |                            |                                    |  |
| کلید خصوصی سامانه مودیان                         |                       |                                       |                                 | ب تب                       | ۱- انتخا                           |  |
| MIEvgIBADANBgkqhkiG9w0BAQEFA                     | فروش 💦 ک              | تنظیمات قیمت های                      |                                 | تنظيمات دستگاه توزين       | تنظيمات توزين                      |  |
| chLbiVo2XH1NKXpIh7dKa6v6bEXygq                   | عنوان مورد نظر [32]   |                                       | -                               | نوع دستگاه توزین           | ΔĭΔ                                |  |
| i2tl1H0K1VzZTQQ9zgD07U6+G7SD                     | ليمت فروش             | قيمت فروش ق                           | -                               | <br>نام پورت               | 4                                  |  |
| U+P7pedUnAqTG56/NRHIE46IpVDW                     | Fb:                   | قىمت عمده آ                           | •                               | <br>نرخ انتقال داده        |                                    |  |
| S2S9jwWD7wkO8v4Dyt0n8zvMOUU                      | 160                   |                                       | •                               | تعداد بيت                  | PCPos                              |  |
| n7ov                                             | ليمت مصرف كننده       | قيمت مصرف كننده ف                     |                                 | Parity                     |                                    |  |
| 10gF4/NIAgMBAAECggEACaxQam8ne                    | -24                   | قيمت ١                                |                                 | -                          |                                    |  |
| zKenODwowBxiadR0i9/d1NBnhFzMO                    | R                     |                                       |                                 | بيت تهايي                  |                                    |  |
| 4gw8vSnO8amspdB601Z0bJA8PBD8                     | vvl                   |                                       |                                 |                            |                                    |  |
| nMNkG/3et4BYqCAoF1XSaulNjhF51N                   | lus                   | قيمت ٣                                | تست                             | ذخيره                      |                                    |  |
| 4z2xQMJR4MdP+HJR4eRQIe15AjGbs                    | 50                    |                                       |                                 |                            |                                    |  |
| osehMooO3PUk2wiz3bMXI8Tni76a                     | وننت فاکتور تصویری ۲۱ | ثبت کامپر                             | ل (Dibal) انجام گردد.           | مت فروش بر روی ترازو دیبا  | ارسال خودکار قیر                   |  |
| ¢                                                | >                     |                                       |                                 | بعد از چاپ فاکتور          | ارسال به pc pos                    |  |
| ه یکتا سامانه مودیان ۳ – ورود ا <b>شکا</b> کلیکه | • •                   | ه از آن (برحسب دقيقه)                 | ه نرم افزار، در صورت عدم استفاد | لزام ورود (Log In) مجدد به | مدت زمان لازم برا <mark>ی</mark> ا |  |
|                                                  |                       |                                       | ، عدد صفر را وارد کنید.         | (Log In) مجدد به نرم افزار | برای عدم الزام ورود                |  |

برای ورود اطلاعات مالیاتی مودی: در تب فرم **تنظیمات** در تب **اطلاعات کلی**، با ورود شناسه ملی و کلیک روی آیکون استعلام اطلاعات مالیاتی، در صورتی که اطلاعات مالیاتی شما در سامانه مالیات فعال باشد به صورت خودکار تکمیل می شود، سپس دکمه **ذخیره** را بزنید.

| تنظیمات نرم افزار 🚫      |                                                                    |                                                                                       |                                           |                                                                        | ×                                                                                                    |
|--------------------------|--------------------------------------------------------------------|---------------------------------------------------------------------------------------|-------------------------------------------|------------------------------------------------------------------------|----------------------------------------------------------------------------------------------------|
| × Ö                      |                                                                    |                                                                                       | ۲ - دریافت<br>للاعات مالیاتی              | Ы                                                                      | ۳- ذخيره 👸                                                                                                    |
| ط <mark>لاعات</mark> کلی | ى ا                                                                | تنظ <mark>ي</mark> مات بازرگان                                                        | يت به مدير                                | گزارش فعالی                                                            | سا <mark>یر</mark> تنظیمات                                                                                                    |
| درچ شهرها<br>            | زکنده جاده فرح آباد پلاک ۱۵۴ طبقه و<br>قوقی غیر دولتی<br>رکتی<br>ی | فیروزکنده علیا خیابان فیرو<br>نوع شخصیت<br>نوع مالیات ش<br>شهر<br>دورنگار (فاکس)      | اینترنتی جادوی طبیعت – رودیی<br>۴۸۱۶۱۱۳۱۱ | نشانی محل فعالیت (<br>کد یسنی آ<br>تلفن<br>شهرستان<br>رایانامه (ایمیل) | <ul> <li>۱- ورود شناسه ملی</li> <li>شماره ثبت/علی (۸۲۶۲۲۰۰۰)</li> <li>کد اقتصادی</li> <li>پیش کد تلفن</li> <li>استان</li> <li>کد اداره کل مالیاتی</li> </ul> |
|                          |                                                                    | مماره کلاسه پرونده                                                                    |                                           | ا تارنما (وب سایت)                                                     | کد حوزہ مالیاتی                                                                                                    |
| Γ                        |                                                                    | ر                                                                                     | نام خانوادگی مدی                          |                                                                        | نام مدیر                                                                                                    |
| [ [                      |                                                                    | •                                                                                     | نام اتحادي                                |                                                                        | نوع فعاليت                                                                                                    |
|                          |                                                                    | •                                                                                     | تاريخ پروان                               |                                                                        | شماره پروانه                                                                                                    |
| تنظيمات ماژولها          |                                                                    |                                                                                       | نام صاحب حساب بانکو                       |                                                                        | شماره حساب بانکی                                                                                                    |
|                          |                                                                    | ى                                                                                     | نام صاحب کارت بانگر                       |                                                                        | شماره کارت بانکی                                                                                                    |
|                          | سريع                                                               | <ul> <li>فروش آنلاین</li> <li>نمایش منوی سریع</li> <li>نمایش ینل آیکون های</li> </ul> | 16/12/24 16.                              | و ماه و سال پایان ۲/۱۲/۲۹                                              | دوره مالی<br>روز و ماه و سال آغاز ۱۴۰۲/۰۱/۰۱ روز ۱                                                                                                    |

در این مرحله اطلاعات شناسه مالیاتی کالاهایی که در صورتحساب ارسالی وجود دارد از سایت <u>https://stuffid.tax.gov.ir</u> در قسمت انتهایی سایت در قسمت شرح شناسه متن مورد جستجو و کد امنیتی را وارد می کنید و دریافت فایل را انتخاب کنید .

|                                    | - دریافت فایل شناسه کالا و شناسه خدمت براساس شناسه/شرح شناسه – |
|------------------------------------|----------------------------------------------------------------|
| 🖲 شرح شناسه کالا 🛛 سفره یکبار مصرف | 🔾 شناسه کالا                                                   |
| 🔿 شرح شناسه خدمت                   | 🔾 شناصه خدمت                                                   |
|                                    | 🔘 فایل کل مورد انتخابی                                         |
| از تاریخ 📖 تا تاریخ                | 🔾 فایل مورد انتخابی در یک بازه زمانی                           |
| xmL ○ csv ●<br>uqpeef)             |                                                                |
| دريافت فايل                        |                                                                |

از مسیر فایل دانلود شده، فایل اکسل را باز می کنید و **شناسه** و **شرح شناسه** مرتبط با کالا را دریافت می کنید. ( باید به **نوع شناسه** هم توجه داشت)

| C | lown | loads                                                                                                    |                                  |                            |                                                             | v ان                    |
|---|------|----------------------------------------------------------------------------------------------------|----------------------------------|----------------------------|-------------------------------------------------------------|-------------------------|
|   | ^    | Name                                                                                                    | Date modified                    | Туре                       | Size                                                        |                         |
|   |      | ✓ Last week (1)                                                                                                    |                                  |                            |                                                             |                         |
|   |      | StuffIDs.cs /                                                                                                    | ۵:۵۸ ق.ظ ۱۴۰۲/۰۳/۱               | Microsoft Excel Co         | 3 КВ                                                        |                         |
|   |      | <b>□ 5</b> *¢* =                                                                                                    |                                  |                            |                                                             |                         |
|   |      | File Home Insert Page Layout Formulas Data                                                                                                    | A Share                          |                            |                                                             |                         |
|   |      | $ \begin{array}{c} & & \\ & & \\ & & \\ Paste \end{array} $                                                                                                    | ₩ - PWrap Text                   | General                    | • 0.00 Conditional Format as Cell In:                       | sert Delete Format      |
|   |      |                                                                                                    | Alignment                        | F Number                   | .00 +.0 Formatting * Table * Styles *                       | • • • Filter • Select • |
|   |      | Clipboard is Font is                                                                                                    | Alignment                        | Number                     | Ta Styles                                                   |                         |
|   |      | A2 • : J* 2/2000229383                                                                                                    |                                  |                            |                                                             |                         |
|   |      | A B C                                                                                                    | D T                              | E F                        | G H                                                         | Г Ј К 🗖                 |
|   |      | Date s الله المراجع العامي المراجع المراجع ا | pecialOrGeneral Taxable<br>عمومی | OrFree Vat VatCust و مشمول | stomPurpores DescriptionOfiD<br>بیرف ملزومات عمومی آشیزخانه | ى فرە ىكبار مە          |
|   |      | 1402-01-29 شناشة عموني واردني (36) 2/10000229384 3                                                                                                    | عمومي                            | 9 9 مشمول                  | صرف ملزومات عمومي اشيزخانه                                  | سفرہ یکبار مد           |

**شناسه** و **شرح شناسه** را در فرم مشخصات کالا در تب **اطلاعات مالیاتی** وارد می کنید و واحد مالیات (واحد کالای مالیاتی) را هم از لیست انتخاب کنید و اگر به ازای کالا درصد عوارض و مالیات دارد را هم وارد کنید سپس دکمه **ذخیره** را بزنید.

| شخصات كالا     |                                              |                |                  |                     |                      |                                    | ×                                      |
|----------------|----------------------------------------------|----------------|------------------|---------------------|----------------------|------------------------------------|----------------------------------------|
|                | بو فیلتر بازنمایی رکورد ۱ از ۱               | بانک مرجع جسنه | تصویر کالا       | ذخيرہ<br>ا          | جدید<br>9            | بعدی آخرین                         | اولين قبلي                             |
| ورود گروهی<br> | فرم ایجاد کد بر حسب ویژگی<br>یز فرم          | 💿 خرده ر       | گروه کالا ۹      | « « <b>«</b>        |                      | ۱۰۰                                | کـد کــالا                             |
| تغيير فيمت     |                                              |                |                  | ۵ متری              | بكبار مصرف •         | ن/المپيک سفره ي                    | نــام كـــالا بارار                    |
| یا، کد         |                                              |                | زير گروه         |                     | فرم                  |                                    | واحد شمارش                             |
|                | خرید<br>قیمت مصرف کننده ۲۰۰٬۰۰۰              | 170            | قيمت فروش        | •                   | درصد سود فروش        | 168.                               | آخرین قیمت خرید ۹۰۰                    |
| اتيكت          |                                              |                |                  |                     |                      |                                    | قيمت فروش عمده                         |
| نتقال گردش     | میانگین خرید ۱۵۶.۹۰۰                         | EQ: ·          | نقطه سفارش       | •                   | مبلغ تخيف            |                                    | درصد تخفيف                             |
|                |                                              |                | د ماليات و عوارض | . در ص              | درصد عوارض           | Г                                  | درصد ماليات •                          |
| ادغام کد       | لاعات اضافى اطلاعات اختصاصى                  | ш              | ساير اطلاعات     |                     | اطلاعات ماليات       | خاب تب                             |                                        |
|                |                                              | اکسل           | شرح شناسه از     | پیشرفته<br>۳- درج ش | وزیت ها و مواد<br>سل | ها. چسب ها. کامپ<br>6 شناسه از اکس | سطح یک <mark>پوشش</mark><br>۲ - درج    |
|                |                                              | ، آشپزخانه     | ملزومات عمومى    | فره يكبار مصرف      |                      | *******                            | شناسه مالیات ۹۳۸۳                      |
| راهنما<br>?    | فراخوانی لیست کالاهای ارائه شده اداره مالیات |                |                  | ول                  | זע                   | نتخاب واحد ک                       | واحد مالیات <mark>(۱۶۱</mark><br>۱ – ۴ |
| X              |                                              |                |                  |                     |                      |                                    |                                        |

در فرم اطلاعات طرف حساب (اشخاص) ابتدا شخص مورد نظر را ذخیره می کنید سپس با ورود **شناسه ملی** و انتخاب دکمه **استعلام** اطلاعات مالیاتی مربوطه نمایش داده می شود و پس از تایید اطلاعات دکمه **ذخیره** را بزنید.

**(نوع صورت حساب: نوع اول** یعنی در هنگام ارسال اطلاعات شخص ارسال شود و **نوع دوم** نیازی به اطلاعات شخص نیست و مصرف کننده صرف می باشد.)

|              | ے حسابھا 💽  | اطلاعات طرف               |                                        |                   |               |               | - ذخيره                   |                   |                 |                         | ×                       |
|--------------|-------------|---------------------------|----------------------------------------|-------------------|---------------|---------------|---------------------------|-------------------|-----------------|-------------------------|-------------------------|
|              |             |                           | بازنمایی                               | -                 | $\bigcirc$    | لاند          | نخیرہ<br>ا                |                   | آخرین           |                         | Ð Õ                     |
|              | ورود گروهی  |                           |                                        | يان               | مشتر          | 1118-1        | کد حسا                    | <sup>0</sup> هردو | 0 ساير          | C فروشنده               | نوع<br>•) خريدار        |
|              |             |                           | بادوی فکر                              | نرم افزاری ج      | جادوی فکر -   | ب نرم افزاری  | ــام طرف حسا              | i ×               |                 | ۶.                      | ×كد طرف حساب ,          |
|              | يبوستها     | 29<br>50                  |                                        |                   | E             | اب            | گروہ طرف حس               |                   |                 |                         | همراه                   |
| استعلام      | -7          | •                         | تولد                                   | تاريخ             |               |               |                           |                   | ,<br>بست سیاہ   |                         | درصد تخفیف -<br>در فروش |
|              |             | ىيە ملى                   | ۱– ورود شنار                           | P                 | دران –طبقه سو | و فناوری مازن | ارہ ۲ پارک علم            | – ساختمان شما     | - نبش پیروزی ۱۴ | خيابان پيروزی -         | نشانی                   |
|              |             |                           |                                        | شناسه ملی         | [             |               |                           | شهرستان           |                 |                         | استان                   |
| <b></b>      |             | نوع اول                   | حقوقی 🔻                                | ع صور تحساب       | ماهیت و نوع   |               |                           | نام شهر           | 🛱 🗖             |                         | کد شهر                  |
| نوع<br>تحساب | ۳ ۳-<br>صور |                           |                                        | کد اقتصادی        | [             |               |                           | فاكس              |                 |                         | تلفن                    |
|              | ð           | F                         | A1AV98Y9Y                              | کد پستی           | [             |               |                           | کد پرسنلی         | •               | ساير                    | نوع شخصيت ,             |
|              | ×           | ) غیرفعال<br>عمدہ () سایر | وفعیت مودی<br>فعال<br>نوع تبادل<br>جز، | < >               |               |               |                           |                   |                 |                         | توضيحات                 |
|              |             |                           |                                        |                   |               |               |                           |                   |                 |                         |                         |
|              |             |                           |                                        | مانده             |               | 180.          | مبلغ بستانکار             |                   | 172             | مبلغ بدهکار             | 0                       |
|              |             |                           |                                        | مالده<br>اول دوره |               |               | مبلغ بستانگار<br>اول دوره |                   |                 | میلغ بدهکار<br>اول دوره |                         |

ابتدا اطلاعات فاکتور (طرف حساب، نوع مالیات، نحوه دریافت) را وارد و **تیک مالیات تعلق میگیرد؟** را بزنید سپس **ذخیره** کنید.

|            | فاكتور فروش                     |                           |                    |                     |                                | ذخيره                      |                                   |              |
|------------|---------------------------------|---------------------------|--------------------|---------------------|--------------------------------|----------------------------|-----------------------------------|--------------|
| Č          | 0                               | رد ۱ از ۱                 | فيلتر بازنيايي ركو |                     | ذف جاب                         | فند 📔 🧯                    | Ğ Ğ Ğ                             | Ó            |
|            |                                 | -                         | تاريخ تسويه        |                     | 🗖 شماره عطف                    | ی فاکتور ۱۴۰۲/۰۳/۰۱ •      | تاريخ                             | شماره فاکتور |
|            | ت : ۱۵۸۰                        | کنایش شماره ثب<br>۲۰۰۰ هم |                    | •                   | فزاری جادوی فکر                | م افزاری جادوی فکر – نرم ا | ۶۰ 🕞 🖬                            | طرف حساب     |
| رقت<br>ا   |                                 |                           |                    |                     |                                |                            |                                   | ملاحظات      |
| ^          | ريال ن                          | ىپلغ كل                   | مبلغ واحد ه        | واحد كالا مقدار     |                                | نـــــام كالا              | ۱ کــد کالا                       | افزایش       |
|            |                                 | ۱۷۵                       | ۱۷۵.۰۰۰            | 3                   | کبار مصرف ۵۰ متری              | باران/المپيک سفره ي        | 11                                | کاهش         |
|            |                                 |                           |                    |                     |                                |                            | T                                 |              |
|            |                                 |                           |                    |                     |                                |                            | ۴                                 |              |
|            |                                 |                           |                    |                     |                                |                            | ۵                                 | يالاتر<br>1  |
|            |                                 |                           |                    |                     |                                |                            | y v                               | پایین تر     |
| <b> </b> * | <                               | -                         |                    |                     |                                |                            | >                                 | +            |
|            | مالیات تعلق می گیرد؟<br>۱۷۵.۰۰۰ | سلغ کل                    | رت نسیه            | 🦳 ذخيره فاكتور بصور |                                | • ما (-) •                 | . موین                            | هزينه ها (+) |
|            |                                 | تخفيف (-)                 |                    | ندی ۱۷۵،۰۰۰         | دریافتی نه                     | •                          | درصد تخفيف 🗨 .<br>مفيف باء فاكتمر | تخفيفات (-)  |
|            | · ·                             | مالیات بر ارزش افزوده     |                    | ربی<br>سند •        | ر المربع مربع مربع مربع مربع م |                            | اب از بستانگاری                   | ~ 0          |
|            | 170                             | مبنع نهایی<br>مانده       |                    | 1T:TV:FT            | کاربر ۱                        |                            |                                   | بوجودى       |

با نمایش مجدد فاکتور ذخیره شده، با کلیک روی **آیکون TAX** از پایین فاکتور، فیلدهای **الگو و موضوع صورتحساب، تاریخ و زمان ارسال صورتحساب** را تعیین و **تیک ارسال صورتحساب مودیان مالیاتی انجام شود؟** را بزنید و مجددا آیکون **ذخیره** را بزنید.

| فاکتور فروش 🚫                               |                          |                                |                                   | - 0                  | ×      |
|---------------------------------------------|--------------------------|--------------------------------|-----------------------------------|----------------------|--------|
| ( <sup>0</sup> لبت شده) ( <sup>1</sup>      | جستجو فبلتر بازمایی جدید |                                | جدید اخبرہ حذف                    | ĞĞĞĞ                 | Ď      |
| ک<br>کارش                                   | 8                        |                                | ۳- ذخیرہ                          | ، فاكتور             | شماره  |
| ン:<br>本                                     |                          | روش                            | الگو صور تحساب                    | حساب ۶۰              | طرف    |
| عملیات دخیرہ موقت                           | -                        | مور تحساب اصلی فروش            | موضوع صور تحساب                   | مظـات                | مــلاء |
|                                             |                          |                                | شماره منحصر به فرد مالیاتی ارسالی | اش ۱ کیدکالا         | افز    |
| 1۷۵                                         | - [                      | 11                             | شماره صور تحساب ارسالی            | 11                   |        |
|                                             | ·A:٣٧:FF                 | 14.1/.1/.1                     | تاریخ و زمان صور تحساب ارسالی     | ش ۲                  | کام    |
|                                             |                          |                                | شمارہ پیگیری ۱ – ارسالی           | بد ۳                 | حذ     |
|                                             |                          |                                | شماره پیگیری ۲ - ارسالی           | F E                  |        |
|                                             |                          |                                | شماره منحصر به فرد مالیاتی ارجاعی | در ۵                 |        |
|                                             |                          |                                | شماره صور تحساب ارجاعی            | 8                    |        |
| v                                           | ÷ •                      |                                | تاریخ و زمان صور تحساب ارجاعی     | v 90                 |        |
| √  ماليات تعلق می گيرد؟                     |                          |                                | شمارہ پیگیری ۱ – ارجاعی           | a (+)                | هزينه  |
| میلغ کل ۱۷۵٬۰۰۰                             |                          |                                | شماره پیگیری ۲ - ارجاعی           | فات (-) درصد تخفیف 🚽 | تخلينا |
| تخفيف (-) •<br>ماليات بر ارزش افزوده ١٥.٧٥٠ | اتی انجام شود؟           | ارسال صور تحساب مودیان مالیا 🕅 | ۲ انتخاب                          | م تخفيف پای فاکتور   | 9      |
| مبلغ نهایی ۱۹۰،۷۵۰                          |                          | دریافتی طبق سند                | TAX 📑                             | حساب از بستانکاری    | 0      |
| مانده .                                     |                          | کاربر ۱                        | TAX -1                            |                      | موجودى |

از منوی **امور مالی، کارتابل ارسال صورتحساب مودیان مالیاتی** را انتخاب کنید، با انتخاب بازه تاریخ فاکتور را وارد کنید و نمایش بزنید، در تب های **کالاهای ارسالی** و **اشخاص ارسالی** اگر ردیف به رنگ صورتی در آمده است باید اطلاعات مربوط به کالا و اشخاص را مجددا چک کنید، و در تب **صورتحساب های ارسال نشده**، ردیف فاکتور مورد نظر خود را با **Space** انتخاب کنید و دکمه **ارسال صورتحساب به سامانه مودیان مالیاتی** را کلیک کنید که صورتحساب ارسال می گردد.

| 🗆 — 👘 نمایش                                                                                                    | ×        |
|----------------------------------------------------------------------------------------------------|----------|
| ۱- انتخاب بازه زمانی فاکتور<br>تا تاریخ ۱۴۰۲/۰۳/ ب<br>۳- بررسی اطلاعات و انتخاب صور تحساب                                                     | از تاريخ |
| کواهای ارسالی البخاص ارسالی جورت حساب های ارسال نشده مورت حساب های اصلی صورت حساب های اصلاحی صورت حساب های ابطالی صورت حساب های برگشتی        |          |
| اکتور کد نوع فاکتور شماره صور تحساب تاریخ صور تحساب زمان صور تحساب سریال صور تحساب داخلی حافظه مالیاتی 🔰 شماره منحصر به فرد مالیاتی صور تحساب | شماره ف  |
| ········ 11::TV:FT 1F·T/·T/·1 1······ 1                                                                                                    | • ۱      |
| ۴– انتخاب فاکتور مورد نظر با Space صفحه کلید                                                                                                  |          |
|                                                                                                    |          |
|                                                                                                    |          |
|                                                                                                    |          |
|                                                                                                    |          |
|                                                                                                    |          |
|                                                                                                    |          |
|                                                                                                    |          |
|                                                                                                    |          |
|                                                                                                    |          |
|                                                                                                    |          |
|                                                                                                    |          |
| ۵- ارسال صور تحساب                                                                                                    | >        |
| رسال صور تحساب به سامانه مودیان مالیاتی                                                                                                    |          |
|                                                                                                    |          |

پس از ورود به **کارپوشه** می توانید صورتحساب ارسال شده خود را مشاهده کنید. با انتخاب **جزئیات** می توانید جزئیات فاکتور خود را مشاهده کنید.

|                 | ¢                   |                   |                                                 | ، پیشتر          | ېريت مورتحساب کې ــــ کې جزائيات | ذوان > 🖪 مد | ي پېش |     | ، و کار<br>تی جادوی میور از حد |
|-----------------|---------------------|-------------------|-------------------------------------------------|------------------|----------------------------------|-------------|-------|-----|--------------------------------|
|                 |                     |                   | الگوی صورتحساب :                                |                  | نوع صورتحساب                     | نقش مودی:   |       |     | ت                              |
| جستجو Q         | جستجو پیشرفته 🕼     |                   | <table-cell> التخاب الآوي مورثحساب</table-cell> | ناب نوع مورتحساب | ذاب نقش مودی 🚽 انت               | 20 <b>~</b> |       | L   | پیشخوان                        |
|                 |                     |                   |                                                 |                  |                                  |             |       | L . | میز کار                        |
| انتقال مورتحساب |                     |                   |                                                 |                  |                                  |             |       | v   | مديريت پرونده مالياتی          |
| جزئيات          | تاريخ صدور صورتحساب | وضعيت صورتحساب    | مجموع مالیات بر ارزش افزوده                     | مجموع صورتحساب   | شماره مالیاتی                    | رديف        |       | ~   | مضويت                          |
|                 | lifet/et/el         | 0 در انتظار واکنش | ÷ .                                             | 140,000          | Αιένεμοξογβοοσογληγλι            | 1           |       | Ε.  |                                |
| 0               | ۱۴۵۴/۵۴/۱۷          | ٥ در انتظار واکنش |                                                 | 0                | AIFNEM+FCIC+++PDCAA4             | ۲           |       | Â   | مديريت مورتحساب                |
|                 | lfor/or/ov          | ٥ در انتظار واکنش | le,YAe                                          | 110,090          | ΛΙ <b>ΈΝΕΜ</b> «۴Cιί"««««ΑΓΕΈΥΑ  | ٣           |       | L   | صورتحسابهای خرید               |
| ٢               |                     |                   |                                                 |                  |                                  |             |       |     |                                |

پس از مشاهده مجدد فاکتور فروش فیلدهای **شماره منحصربه فرد مالیاتی ارسالی** و **شماره های پیگیری ارسالی ۱ و ۲** هم تکمیل شده است.

| , |            |                         |                                         |                 |           |                      |                     |                       |                          |             |          |            |          |                            |
|---|------------|-------------------------|-----------------------------------------|-----------------|-----------|----------------------|---------------------|-----------------------|--------------------------|-------------|----------|------------|----------|----------------------------|
|   | <b>N</b> . | فاكتور فروش             |                                         |                 |           |                      |                     |                       |                          |             |          |            | E        | ) ×                        |
|   | X          | 0                       | رد۱از۱                                  | بازنمایی<br>کور | Y         | و ريزجستجو<br>م (    | 0                   | حذف<br>🗙              | ذخيره<br>💾               | جدید<br>9   | <b>K</b> | <b>G</b>   | e        | ð                          |
|   | •          | ۱۵۸۰ : ت                | <br>                                    | 8               |           |                      |                     |                       |                          |             | זו,      |            | ر ۱      | شماره ف <mark>اک</mark> تو |
|   |            |                         |                                         | •               |           |                      | روش                 | ور تحساب ف            | الگو ص                   |             | ĒQ       |            | ۶۰ د     | طرف حساب                   |
|   | موقت<br>و  | عمليات ذخيره<br>م       |                                         | •               |           | روش                  | ور تحساب اصلی ف     | ور تحساب ا            | موضوع ص                  |             |          |            |          | مالاحظات                   |
|   |            |                         |                                         |                 | A1-       | 4NEM04C21            | B0000989681         | نی ار سالی آ          | به فرد ماليا             | شماره منحصر | 5        | e. e       |          | افزايش                     |
|   |            | ريال                    | بلغ تل الله                             |                 |           |                      | 1                   | ب ارسالی ۱            | ره صور تحسا              | شمار        | 30       | ••1        | <u>'</u> | т                          |
|   |            |                         | ,,,,,,,,,,,,,,,,,,,,,,,,,,,,,,,,,,,,,,, | ÷.              | ۰۸:۳۷:۴   | ۴ 🕂                  | 14.1/.7/.           | ب ارسالی ۱            | ن صور تحسا               | تاريخ و زما |          |            | ۲        | کاهش                       |
|   |            |                         |                                         | e4bc1a6         | 63_fc8f_4 | 19dc_83f6_           | 16053816732         | - ارسالی <sup>I</sup> | ره پیگیری ۱              | شما         | -        |            | ٣        | حذف                        |
|   |            |                         |                                         | TAfe44          | be-59a4-  | -47d4-bf6b           | -227af88b1c0        | - ارسالی 3            | ره پیگیری ۲              | شمار        |          |            | ۴        |                            |
|   |            |                         |                                         |                 |           |                      |                     | ی ارجاعی              | به فرد ماليات            | ماره منحصر  | ۵        |            | ۵        | بالاتر                     |
|   |            |                         |                                         |                 |           |                      |                     | ب ارجاعی              | ه صور تحساء              | شمار        |          |            | ۶        |                            |
|   | ~          | <                       |                                         | -               |           | •                    |                     | ب ارجاعی              | ن <mark>صور تح</mark> سا | تاريخ و زما |          |            | Y<br>>   | يايين تر                   |
|   | ,          | √] مالیات تعلق می گیرد؟ |                                         |                 |           |                      |                     | - ارجاعی              | ره پیگیری ۱              | شمار        |          |            |          | هزينه ها (+)               |
|   |            | ۱۷۵.۰۰۰                 | مبلغ کل                                 |                 |           |                      |                     | - ارجاعی              | ره پیگیری ۲              | شمار        |          | نخفيف 🕶    | درصد     | تخفيفات (-)                |
|   | _          | •                       | تخفيف (-)                               |                 | ٩٥        | یان مالیاتی انجام شو | ارسال صور تحساب مود | ~                     |                          |             |          | یای فاکتور | تخفيف    | R                          |
|   |            | 10.70-                  | مالیات بر ارزش افزوده                   | استد            | 9         |                      | د. بافتر طبق سند    | TAY                   |                          |             |          | ستانکاری   | ساب از   | >                          |
|   |            | 19                      | مبلغ نهایی                              | E.              |           |                      |                     |                       | -                        |             | •        |            |          | •                          |
|   |            |                         | مانده                                   |                 |           | · 9: "A: "V          | کاربر ۱             |                       |                          |             |          |            |          | وجودى                      |

برای ابطال صورتحساب ارسال شده، **مجددا وارد فاکتور ارسالی** شوید و موضوع صورتحساب را به **ابطالی** تغییر دهید و شماره صورتحساب ارجاعی به صورت خودکار پر می شود و فاکتور را **ذخیره** کنید.

| فاکتور فروش 🌄                                                                                                    |                                         |                                  |                                        | - 0                                   | ×            |
|----------------------------------------------------------------------------------------------------|-----------------------------------------|----------------------------------|----------------------------------------|---------------------------------------|--------------|
| 🗴 🔘 🧭 📃                                                                                                    | متجو فیلتر بازنمایی رکورد ۱ از ۱        | Š 🖗 🏺                            | جدید<br>فخیرہ مذہر<br>ا                | Ö Ö Ö                                 | اولین        |
| م<br>بو شماره ثبت : ۱۵۸۰                                                                                                    |                                         |                                  | ۳- ذخيره                               | ور ۱                                  | شماره فاکت   |
| عمليات ذخيره موقت                                                                                                    | ضوع صور تحساب 🔤                         | <sub>فروش</sub> ۲- انتخاب مو     | الگو صور تحساب                         | ب ب· ب                                | طرف حساء     |
|                                                                                                    |                                         | فور تحساب أبطالي                 | موصوع صور نحساب                        | ت<br>ا                                | مالاخطاه     |
| س بال                                                                                                    | A14NEN ملغ کار                          | I04C2B00009896811                | شماره منحصر به فرد مالیاتی ارسالی      | ا کـدکالا                             | افزایش       |
|                                                                                                    | Va                                      | 11                               | شماره صور تحساب ارسالی                 | 1                                     |              |
|                                                                                                    | · · · · · · · · · · · · · · · · · · ·   | 18.57/.57/.1                     | تاريخ و زمان صور تحساب ارسالی          | ۲                                     | کاهش         |
|                                                                                                    | e4bc1a63_fc8f_49dc_                     | 83f6-160538167321                | شماره پیگیری ۱ - ارسالی                | ٣                                     | حذف          |
|                                                                                                    | <b>₩</b> Afe44be_59a4_47d4              | -bf6b-227af88b1c03               | شماره پیگیری ۲ - ارسالی                | F                                     | -            |
|                                                                                                    |                                         |                                  | شماره منحصر به فرد مالیاتی ارجاعی      |                                       | بالاتر<br>1  |
|                                                                                                    |                                         | •                                | شماره صور تحساب ارجاعی                 | 9                                     |              |
| <                                                                                                    | • • • • • • • • • • • • • • • • • • • • | 14.4/.4                          | تاريخ و زمان صور تحساب ارجاعی          | >                                     | Ŧ            |
| ✔] ماليات تعلق مي گيرد؟                                                                                                    |                                         |                                  | شماره پیگیری ۱ – ارجاعی                | a .                                   | هزينه ها (+) |
| مبلغ کل ۱۷۵۰۰۰۰                                                                                                    | L I I I I I I I I I I I I I I I I I I I |                                  | شماره پیگیری ۲ – ا <mark>ر</mark> جاعی | • درصد تخفيف 🕶                        | تخفيفات (-)  |
| تخفيف (-)                                                                                                    | انجام شود؟                              | ✔ ارسال صور تحساب مودیان مالیاتی | ۱- انتخاب                              | تخفيف پای فاکتور                      | io           |
| ارزش افزوده المربعة المربعة الم | ا ا ا                                   | a star ta mála s                 |                                        | مساددات ستانكاده                      | 0            |
| مبلغ نهایی ۱۹۰،۷۵۰                                                                                                    |                                         | دریافتی عبق سند -                |                                        | • • • • • • • • • • • • • • • • • • • | 0            |
| مانده •                                                                                                    |                                         | کاربر ۱ ۷۲:۳۸:۳۷                 |                                        |                                       | بو جودی      |

سپس وارد کارتابل **ارسال صورتحساب مودیان مالیاتی** شوید و فاکتور مورد نظر خود را **انتخاب** کنید و دکمه **ارسال صورت حساب مودیان مالیاتی** را کلیک کنید.

|    |             |                        |                        |                        |                      |             |                     |                       |             | ×        |
|----|-------------|------------------------|------------------------|------------------------|----------------------|-------------|---------------------|-----------------------|-------------|----------|
|    | X           | 0                      |                        |                        | نمایش                |             | •                   | يا تاريخ              |             | از تاريخ |
| 6  | های برگشتی  | نای ابطالی   صورت حساب | , اصلاحی   صورت حساب ه | ن اصلی   صورت حساب های | نشده صورت حساب هاز   | نای ارسال ن | رسالی   صورت حساب ہ | های ارسالی   اشخاص ار | טע          |          |
| ,ι | تاريخ و زما | شناسه ملی فروشنده      | ماره اقتصادي فروشنده   | نام موضوع صور تساب ش   | موضوع صور تحساب      |             | نام الگوی صور تساب  | الگوی صور تحساب       | ع صور تحساب | نام نو   |
| 74 | 4.000Z      | 16-1-19848             |                        | ابطالی                 | ۳ ۳                  |             | فروش                | 1                     | J           | ♦ فوع او |
|    |             |                        |                        | با <b>Space</b>        | انتخاب رديف          | -1          |                     |                       |             |          |
|    |             |                        |                        |                        |                      |             |                     |                       |             |          |
|    |             |                        |                        |                        |                      |             |                     |                       |             |          |
|    |             |                        |                        |                        |                      |             |                     |                       |             |          |
|    |             |                        |                        |                        |                      |             |                     |                       |             |          |
|    |             |                        |                        |                        |                      |             |                     |                       |             |          |
|    |             |                        |                        |                        |                      |             |                     |                       |             |          |
|    |             |                        |                        |                        |                      |             |                     |                       |             |          |
|    |             |                        |                        |                        |                      |             |                     |                       |             |          |
|    |             |                        |                        |                        |                      |             |                     |                       |             |          |
|    |             |                        |                        |                        |                      |             |                     |                       |             |          |
| 1  | <           |                        |                        | ساب                    | ارسال صور تح         | -۲          |                     |                       |             | >        |
|    |             |                        |                        | TAX JULIN              | ماب به سامانه مودیان | , صور تحس   | ارسال               |                       |             |          |

حالا صورتحساب ابطالی مربوط به فاکتور در کارپوشه مالیاتی هم ثبت شده است، که با زدن جزئیات می توانید اطلاعات ریز فاکتور را مشاهده کنید.

| خروج از سامانه  | ф.                  |                   |                                             | ، بیشتر                | ریت مورتحساب 🤉 🛶 🤉 جزئیات          | ان > 🖪 مدر    | ه بیشخو |   | و کار عبور از جد         |
|-----------------|---------------------|-------------------|---------------------------------------------|------------------------|------------------------------------|---------------|---------|---|--------------------------|
|                 |                     |                   |                                             |                        |                                    |               |         | Ň | ی جادوی مجاز ماده ۲<br>ب |
| جستجو ۵         | جستجو پیشرفته 🕸     |                   | الگوی صورتحساب :<br>س انتخاب الگوی صورتحساب | ید<br>خاب توع مورتحساب | توع مورتحسان<br>تاب نقش مودی 🚽 اتت | قش مودی:<br>ب |         |   | پیشخوان                  |
|                 |                     |                   |                                             |                        |                                    |               |         |   | میز کار                  |
| انتقال صورتحساب |                     |                   |                                             |                        |                                    |               | 國       | ~ | ديريت پرونده مالياتی     |
| جزئيات          | تاريخ صدور صورتحساب | وضعيت صورتحساب    | مجموع مالیات بر ارزش افزوده                 | مجموع صور تحساب        | شماره مالیاتی                      | رديف          |         | v | ضويت                     |
|                 | )For/or/ol          | ٥ در انتظار واکنش |                                             | 140,000                | AIFNEM+FC7B+++IC9C7AI<br>F         | 1             |         | ^ | ديريت مورتحساب           |
| ۲               | Weot/ot/ot/ot       | ٥ در انتقار واکنش |                                             | 140,000                | ΑΙ۴ΝΕΜο۴ϹϒΒοοοο٩λ٩γλιι             | ٢             |         |   |                          |
| ۲               | 11FoY/oY/1V         | ٥ در انتظار واکنش | 0                                           | ٥                      | AI#NEMo#CICooooPDCAA9<br>9         | ٣             |         |   | مورتحسابهای خرید         |
| 0               | lif eγ/eγ/eγ        | ٥ در انتظار واکنش | 1e,YAe                                      | 11-0,070               | ΔΙ۴ΝΕΜ«۴CιμασοαλΕμέλ               | ۴             |         | Â | مورتحسابهای فروش         |
|                 |                     |                   |                                             |                        |                                    |               | -       |   | فروش داخلى               |

پس مشاهده مجدد فاکتور فروش ابطالی فیلدهای **شماره منحصربه فرد مالیاتی ارجاعی** و **شماره های پیگیری ارجاعی ۱ و ۲** هم تکمیل شده است.

| ن 関         | فاكتور فرونا                 |                         |            |                  |           |                    |                |                |                          |                            |             |     |                  | )        |                             |
|-------------|------------------------------|-------------------------|------------|------------------|-----------|--------------------|----------------|----------------|--------------------------|----------------------------|-------------|-----|------------------|----------|-----------------------------|
| ×           | 0                            |                         | ورد ۱ از ۱ | بازنمایی رک      | Y         | ريزجستجو<br>م      | $\overline{O}$ | جاب            | حذف                      | ذخيره                      | جدید<br>9   |     | <b>G</b>         | Ē        |                             |
|             | ۱۵۸۰ : د                     | م<br>ب<br>شماره اس      | گزارش      | 8                |           |                    |                |                |                          |                            |             | זו, |                  | ١.       | شماره ف <mark>ا</mark> کتور |
|             |                              |                         | *          | -                |           |                    |                | فروش           | <mark>سور تحساب</mark>   | الگو ه                     |             | ĒQ  |                  | ۶.       | طرف حساب                    |
| ه موقت<br>ا |                              |                         |            | -                |           |                    | ابطالی         | صور تحساب      | سور تحساب                | موضوع ه                    |             |     |                  |          | ملاحظات                     |
|             |                              |                         | 15 +1.     |                  | A1-       | 4NEM04C            | 280000         | 9896811        | باتی ارسالی              | ىر بە فرد مالي             | شماره منحص  | NI  | 5. 5             | ,        | افزايش                      |
|             | لريان                        |                         | بىتى ئ     |                  |           |                    |                | 11             | ماب ار سالی              | ناره صور تحس               | شم          | 1   | ••1              | 1        | Т                           |
| -           |                              |                         |            | <u>.</u>         | ۰۸:۳۷:۴   | ۴ ÷                | 1              | 14.1/.7/.1     | ساب ار <mark>سالی</mark> | ما <mark>ن صو</mark> ر تحس | تاريخ و زه  |     |                  | ۲        | کاهش                        |
|             |                              |                         |            | e4bc1a6          | 53_fc8f_4 | 19dc_83f6          | -16053         | 38167321       | ۱ – ارسالی               | ماره پیگیری                | ش <u>ـ</u>  |     |                  | ٣        | حذف                         |
|             |                              |                         |            | ۳۸fe44l          | oe_59a4-  | 47d4-bf6           | b-227a         | f88b1c03       | ۲ – ارسالی               | ماره پیگیری                | شه          |     |                  | ۴        |                             |
|             |                              |                         | C          |                  | A14       | ANEM04C2           | 2B0001         | C9C3813        | اتی ارجاعی               | ر به فرد مالیا             | شماره منحصر |     |                  | ۵        | بالاتر<br>1                 |
|             |                              |                         |            |                  |           |                    |                | ۳۱             | اب ارجاعی                | اره صور تحس                | شما         |     |                  | ۶        |                             |
| ~           |                              |                         |            | <u>.</u>         | •9:٣٩:۴   | n ÷[               | ,              | 14.1/.1/.4     | ماب ارجاعی               | مان صور تحس                | تاريخ و زه  |     |                  | ۷        | پایین تر<br>↓               |
|             | ،<br>√  مالیات تعلق می گیرد؟ |                         |            | <b>Y9</b> aa701  | 2-d0fd-4  | 877_add5           | -813b          | 5b1169_2       | ۱ - ارجاعی               | بار <mark>ه پیگیری</mark>  | شم          |     | _                | ,        | هتيته ها (+)                |
|             | 180                          | مبلغ کل                 | ſ          | <b>۵۹</b> d3a46ł | 0-2a65-4  | 4559-8418          | 8-43e5         | a80505f9       | ۲ - ارجاعی               | ماره پیگیری                | شە          |     | خفيف 🕶           | درصد ت   | تخفيفات (-)                 |
|             | •                            | تخفيف (-)               |            |                  | ود؟       | ن مالیاتی انجام شو | ساب موديان     | √ ارسال صور تح |                          |                            |             | -   | اا<br>پای فاکتور | خفيف إ   | . 8                         |
|             | 10.70.                       | ارزش افزوده<br>سلغ نفاس | عاليات ہر  |                  | ,         |                    | ی سند •        | دريافتى طبز    | TAN                      |                            |             | •   | بستانكارى        | ماب از ہ | - 0                         |
|             | ۰۵۰،۳۵۰                      | مانده                   |            | -10              |           | ·۶:۳۸:             | ۳۷             | کاربر ا        |                          |                            |             |     |                  |          | وجودى                       |

با دیدن این آموزش شما توانستید فاکتور را به کارپوشه مودیان مالیاتی ارسال و همان فاکتور را ابطال نمایید.

**نکته**: به ازای یک فاکتور فقط می توانید یکبار اصلاح، ابطال و برگشت از فروش بزنید.